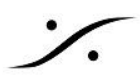

# OvationとPyramixを同時に起動する設定

Ovationの Cue に細かい編集を加えたい場合、PyramixにCueを送って編集し、Ovationに戻すことが可能で す。

この文章では、同じPC上で Ovation と Pyramix を同時に起動させて操作する設定と、実際の操作方法につい て解説しています。

# **Contents**

| MassCoreシステムでの設定                  | . 2 |
|-----------------------------------|-----|
| コントロールパネル ⇒ VS3 Control Panel の設定 | 2   |
| MAD の設定                           | . 2 |
| Ovation の設定                       | 3   |
| Pyramix の設定                       | .4  |
| Native システムでの設定                   | 6   |
| コントロールパネル ⇒ VS3 Control Panel の設定 | 6   |
| MAD の設定                           | . 6 |
| Ovation の設定                       | 7   |
| Pyramix の設定                       | . 8 |
| 実際の使用方法                           | 10  |
| * Tips                            | 11  |

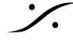

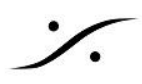

### MassCoreシステムでの設定

### コントロールパネル ⇒ VS3 Control Panel の設定

- 1. コントロールパネル  $\Rightarrow$  VS3 Control Panel を開きます。
- 2. Application を Ovation に設定し、
- 3. Platform を MassCore に設定します。

|                | Application | Ovation  | `` |
|----------------|-------------|----------|----|
|                | Platform    | MassCore | 2  |
| `ores Allocati | ion*        | Masscure |    |

- 4. Audio Bridge のセクションでは、"MT ASIO Bridge Host (to create a virtual ASIO Device in the system)" にチェックを入れ、
- 5. Number of Channels (I/O) を8などに設定します。

| Ravenna                                            |                                                                    |
|----------------------------------------------------|--------------------------------------------------------------------|
| Audio Bridge                                       |                                                                    |
| 🔘 Disable                                          | Number of Channels (I/O): 8 🛛 🗸                                    |
| MT ASIO Bridge Host<br>(to create a virtual ASIO)  | Device in the system)                                              |
| Secondary ASIU Hardw<br>(to connect to an existin) | are Connection<br>g Audio Device in the system as a secondary I/O) |
| <u> </u>                                           |                                                                    |

- 6. Application を Pyramix に設定し、
- 7. Platform を Native ASIO に設定、
- 8. "I/O Selection" の "Driver name" で "MT ASIO Bridge" を設定します。

| Merging Te | chnologies Virti | al Studio Setting: | s          | ×   |
|------------|------------------|--------------------|------------|-----|
|            | Applicati        | on Pyramix Virtu   | Jal Studio | ) ~ |
|            | Platform         | Native - ASI       | 2          | ~   |
| -I/O Selec | tion             |                    |            |     |
|            | Driver name:     | MT ASIO Bridge     | ~          |     |
|            |                  |                    |            |     |

9. 以上の設定ができたら、OKでVS3 Control Panel を閉じてください。

### MAD の設定

- 1. Ovation を起動します。
- 2. Merging ASIO Device のパネルを開きます。
- 3. モードを MASSCORE に設定します。

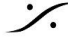

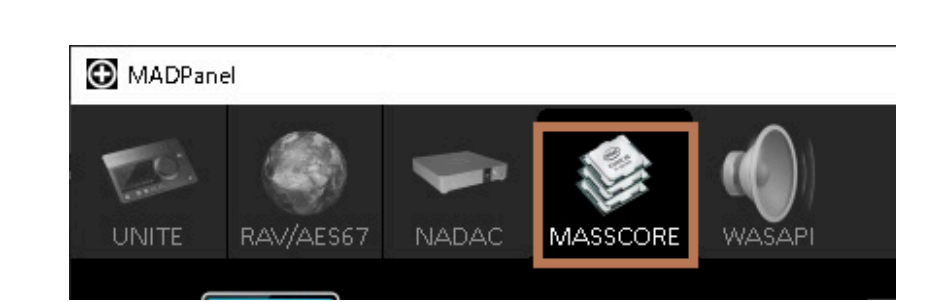

4. Advanced Settings をクリックして右側のペインを開きます。 Channel Settings は、既に8になっているはずです。

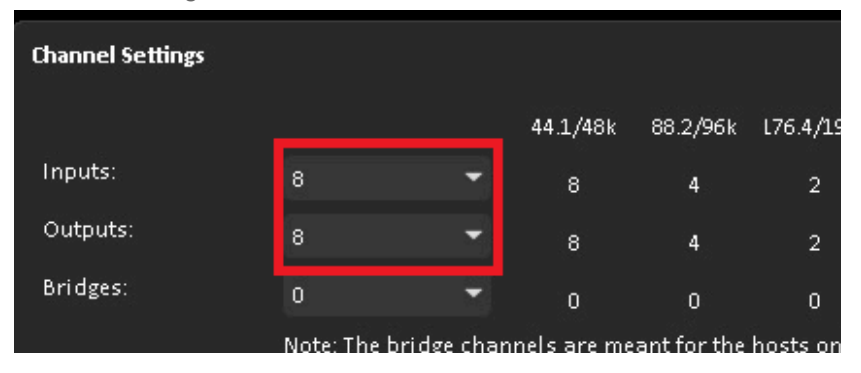

- 5. WDM Settings セクションの Speakers (MAD Output) にチェックを入れ、
- 6. Outputs map を Output 1-2 に設定します。

| WDM Settings |                        |   |               |
|--------------|------------------------|---|---------------|
|              | 🗹 Speakers (MAD Output | ) | 🗌 Line (MAD A |
| Inputs:      | 2                      | - | 2             |
| Inputs map:  | Input 1-2              | - | Input 1-2     |
| Outputs:     | 2                      | • | 2             |
| Outputs map: | Output 1-2             | - | Output 1-2    |
| Arrangement: |                        |   | Multiple ste  |

以上の設定が終わったら、パネルは閉じても結構です。

### **Ovation**の設定

- 1. Ovation の Show を **Stop Show** で止めます。
- 2. Ovation の Mixer 上に、Pyramix からの音を受ける Strip を作成し、その入力を MT ASIO Bridge の1と2に設定します。

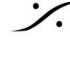

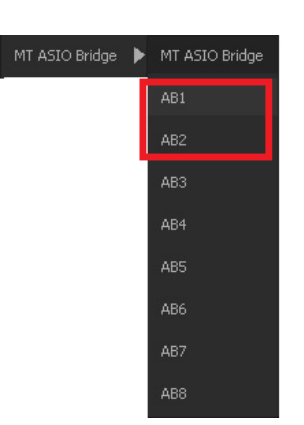

3. Settings ⇒ Settings ⇒ Mixing Console ⇒ Slots Allocation を開き、"Number of Audio Slots for Cue Playback"に、先ほど新たに作成した Strip に該当する数字から1を引いた値を入れま す。

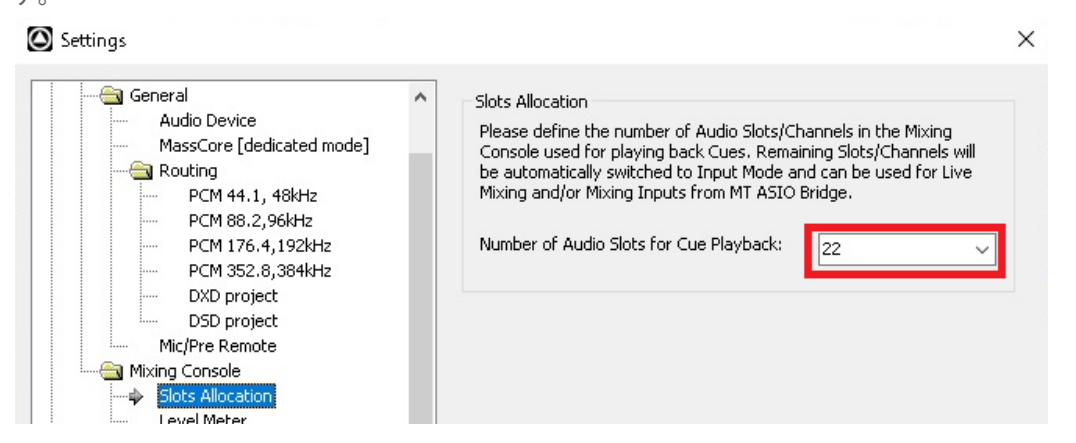

この設定により、Ovation が Cue の再生に使用する Strip の右側に Pyramix のプレイバックを立ち 上げることで、Ovation が Show の最中でも Pyramix の音を聴くことができます。

#### Pyramix の設定

- 1. Pyramix を起動し、2ch Strip と Stereo Bus の簡単な Project を作成してください。
- 2. Mixer を表示させ、Stereo Bus の出力を MT ASIO Bridge(Ovation) Bank 0 の Output 1 と 2 に 設定します。

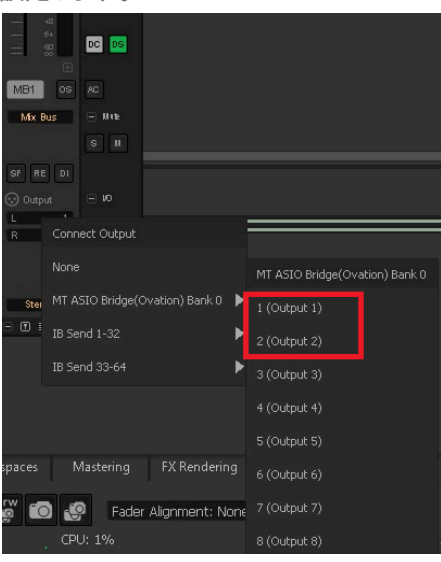

以上で設定は完了です。

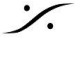

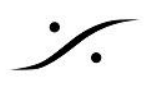

## Native システムでの設定

### コントロールパネル ⇒ VS3 Control Panel の設定

- 1. コントロールパネル  $\Rightarrow$  VS3 Control Panel を開きます。
- 2. Application を Ovation に設定し、
- 3. Platform を Native ASIO に設定します。
- 4. "I/O Selection"の "Driver name" に "Merging Audio Device" を設定します。

| Merging  | Technologies Virt | ual Studio Settings                                | > |
|----------|-------------------|----------------------------------------------------|---|
|          | Applicat          | ion Ovation                                        | ~ |
|          | Platform          | Native - ASIO                                      | ~ |
| I/O Sele | ection            |                                                    |   |
|          | Driver name:      | Merging Audio Device 💎                             |   |
| Info     |                   |                                                    |   |
|          | SampleRate:       | 0                                                  |   |
|          | Inputs:           | 0                                                  |   |
|          | Outputs:          | 0                                                  |   |
|          | Buffer size       | 0                                                  |   |
|          | Topmost priority  |                                                    |   |
|          | Note: Inputs, Out | puts and Buffer Size are Virtual Studio dependent. |   |

- 5. 次に、Application を Pyramix に設定し、
- 6. Platform を Native ASIO に設定、
- 7. "I/O Selection"の "Driver name"に "ASIO4ALL" を設定します。

| Merging Technologies Virtual Studio Settings |              |                        |   |  |  |  |  |
|----------------------------------------------|--------------|------------------------|---|--|--|--|--|
|                                              | Application  | Pyramix Virtual Studio | ~ |  |  |  |  |
|                                              | Platform     | Native - ASIO          | ~ |  |  |  |  |
| I/O Selection                                |              |                        |   |  |  |  |  |
| Driv                                         | ver name: AS | 104ALL v2 ~            |   |  |  |  |  |

### MAD の設定

- 1. Merging ASIO Device のパネルを開きます。
- 2. モードを RAV/AES67 に設定します。

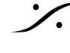

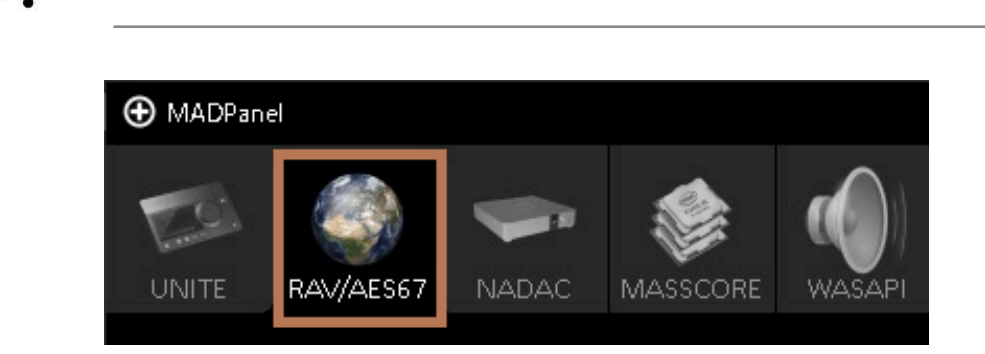

3. Advanced Settings をクリックして右側のペインを開きます。 Bridges を 2 に設定します。

| Channel Settings |          |              |              |          |
|------------------|----------|--------------|--------------|----------|
|                  |          |              | 44.1/48k     | 88.2/96k |
| Inputs:          | 64       | -            | 64           | 64       |
| Outputs:         | 64       | -            | 64           | 64       |
| Bridges:         | 2        | -            | 2            | 2        |
| Ordering:        | List bri | idge channel | s before I/( | D's      |

- 4. WDM Settings セクションの Speakers (MAD Output) にチェックを入れ、
- 5. Outputs map を Bridge Channel 1-2 に設定します。

| WDM Settings |                         |   |           |
|--------------|-------------------------|---|-----------|
|              | 🗹 Speakers (MAD Output) |   | 🔲 Line (I |
| Inputs:      | 2                       | • | 2         |
| Inputs map:  | Input 1-2               | • | Input 1-: |
| Outputs:     | 2                       | • | 2         |
| Outputs map: | Bridge Channel 1-2      | • | Output 1  |
| Arrangement: |                         |   | Multi     |

以上の設定が終わったら、パネルは閉じても結構です。

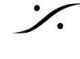

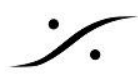

### **Ovation**の設定

- 1. Ovation の Show を **Stop Show** で止めます。
- 2. Ovation の Mixer 上に、Pyramix からの音を受ける Strip を作成し、その入力を MAD ASUI Bank nのMAD Bridgeの1と2に設定します。

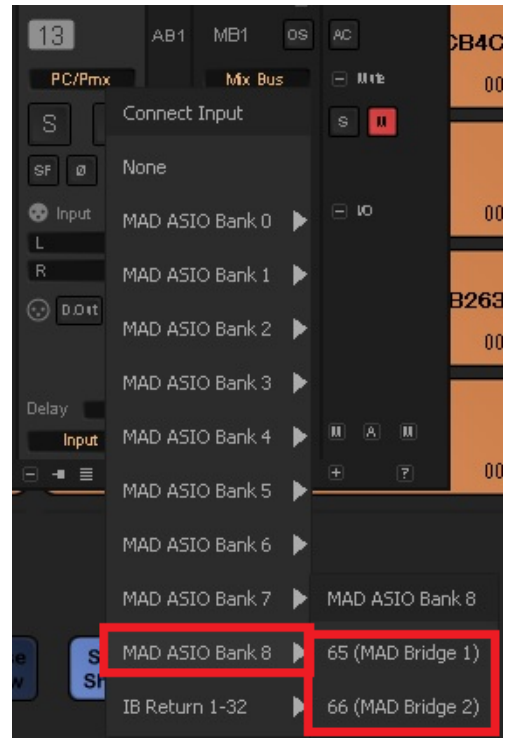

3. Settings ⇒ Settings ⇒ Mixing Console ⇒ Slots Allocation を開き、"Number of Audio Slots for Cue Playback"に、先ほど新たに作成した Strip に該当する数字から1を引いた値を入れま す。

| General Audio Device MassCore [dedicated mode] Routing PCM 44.1, 48kHz PCM 88.2,96kHz PCM 176.4,192kHz PCM 176.4,192kHz | ^ | Slots Allocation<br>Please define the number of Audio Slots/Channels in the Mixing<br>Console used for playing back Cues. Remaining Slots/Channels will<br>be automatically switched to Input Mode and can be used for Live<br>Mixing and/or Mixing Inputs from MT ASIO Bridge.<br>Number of Audio Slots for Cue Playback: |
|----------------------------------------------------------------------------------------------------|---|----------------------------------------------------------------------------------------------------|
| Mic/Pre Remote                                                                                                    |   |                                                                                                    |

この設定により、Ovation が Cue の再生に使用する Strip の右側に Pyramix のプレイバックを立ち 上げることで、Ovation が Show の最中でも Pyramix の音を聴くことができます。

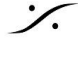

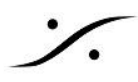

### **Pyramix**の設定

- 1. Pyramix を起動し、2ch Strip と Stereo Bus 程度の簡単な Project を作成してください。
- 2. Mixer を表示させ、Stereo Bus の出力を ASIO4ALL Bank 0 の 1 と 2 に設定します。

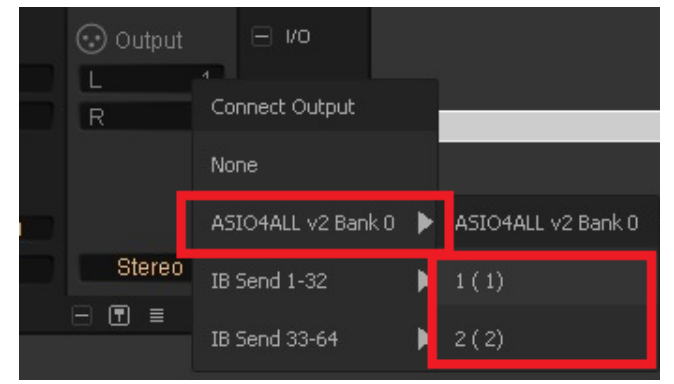

以上で設定は完了です。

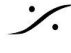

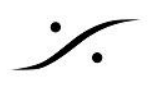

### 実際の使用方法

- 1. Ovation の Cue を選択します。
- 2. 右クリック ⇒ Edit in Pyramix を選ぶか、Cue ⇒ Edit in Pyramix を選びます。

| Cue | Fire View Settings Help |
|-----|-------------------------|
| ĭ©. | Nothing to Undo         |
| Ж   | Cut                     |
| D   | Сору                    |
| ß   | Paste                   |
|     | Add Cue 🔸               |
| X   | Remove                  |
| Q   | Edit in Pyramix         |
| Q   | Consolidate             |
| -   |                         |

- 3. 以上の操作で Cue は Pyramix のトラック上に Clip として貼られ、通常通り編集することができます。
- 4. 編集が終わったら、Cue として使用したい部分を Mark IN と Mark OUT で囲みます。

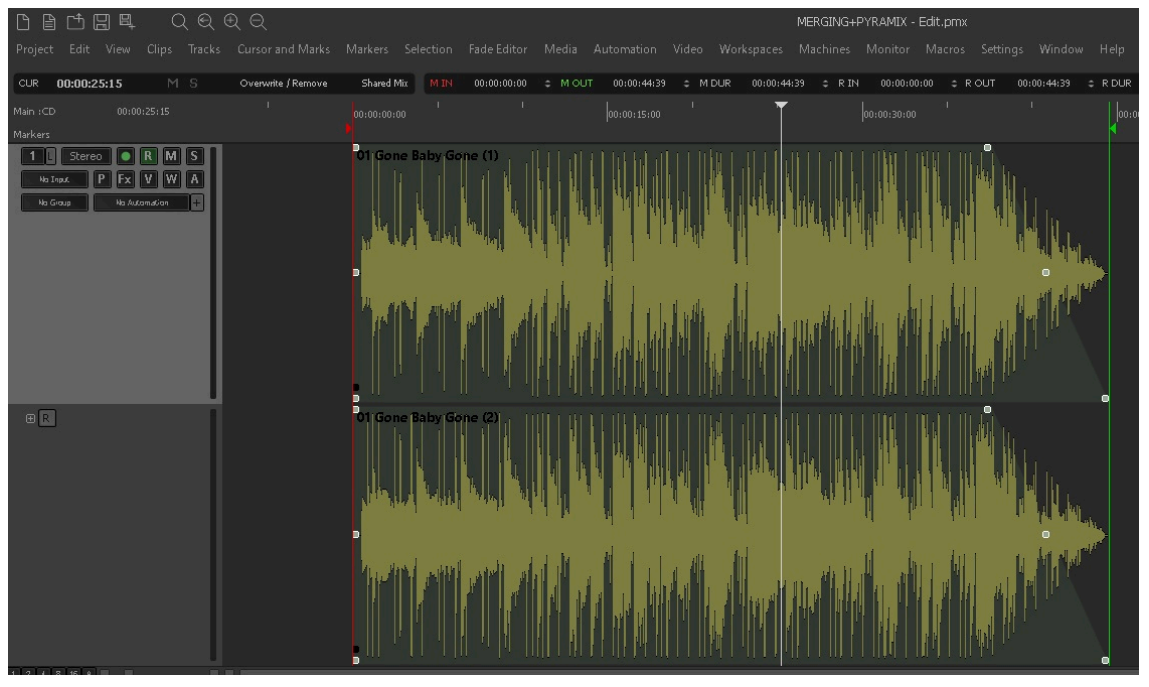

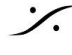

5. Project  $\Rightarrow$  Ovation  $\Rightarrow$  Publish to Ovation  $\ddagger$ that Project  $\Rightarrow$  Ovation  $\Rightarrow$  Publish to Ovation as a New Ciue を選択します。

| Proj | ect Edit  | View    | Clips | Tracks | Cursor a | inc | Mark          | s Mi   | arkers  | s Si      | electior |    | Fade Editor |
|------|-----------|---------|-------|--------|----------|-----|---------------|--------|---------|-----------|----------|----|-------------|
| B    | New       |         |       |        | Ctrl + N |     |               |        |         | • • • • • |          |    |             |
| ₽    | New from  | Templat | e     |        |          |     | Remove        |        | Share   | d Mix     | M IN     |    | 00:00:00:12 |
| Ċ    | Open      |         |       |        | Ctrl + O |     | 1 I I I<br>00 |        |         |           |          |    | 00:00:01:0  |
|      | Open Rece | ent     |       |        |          | ×.  |               |        |         |           |          |    |             |
| -4-  | Success F | iten    |       |        |          |     |               |        |         |           |          |    |             |
|      | Resample  |         |       |        |          |     |               |        |         |           |          |    |             |
|      | Reconform | n       |       |        |          | ×   |               |        |         |           |          |    |             |
|      | Ovation   |         |       |        |          | F   | 4D            | Publis | sh to ( | Ovati     | on       |    |             |
| ç    | Render    |         |       |        | Ctrl + W |     | ĿЮ            | Publis | sh to ( | Ovati     | on as a  | Ne | w Cue       |

- 6. 以上の操作により、
  - a. Publish to Ovation で Clip が Ovation 上の 元のCueの位置に貼られます。
  - b. Publish to Ovation as a New Ciue で Clip は Ovation の新しいCue として、元のCueがあ る Cue List 上に貼られます。

#### \* Tips

• Ovation の Show と Pyramix の Project を同じフォルダ内に作成すると、 Pyramix で Ovation の Media Filder を Mount する手間が無くなります。

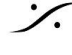